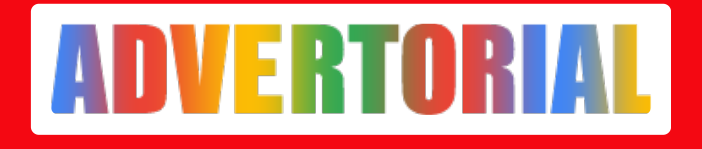

## 4 Cara Cek Angsuran BFI Finance Secara Offline dan Online

Taufiq Iqbal - ADV.CO.ID

Jul 15, 2024 - 05:12

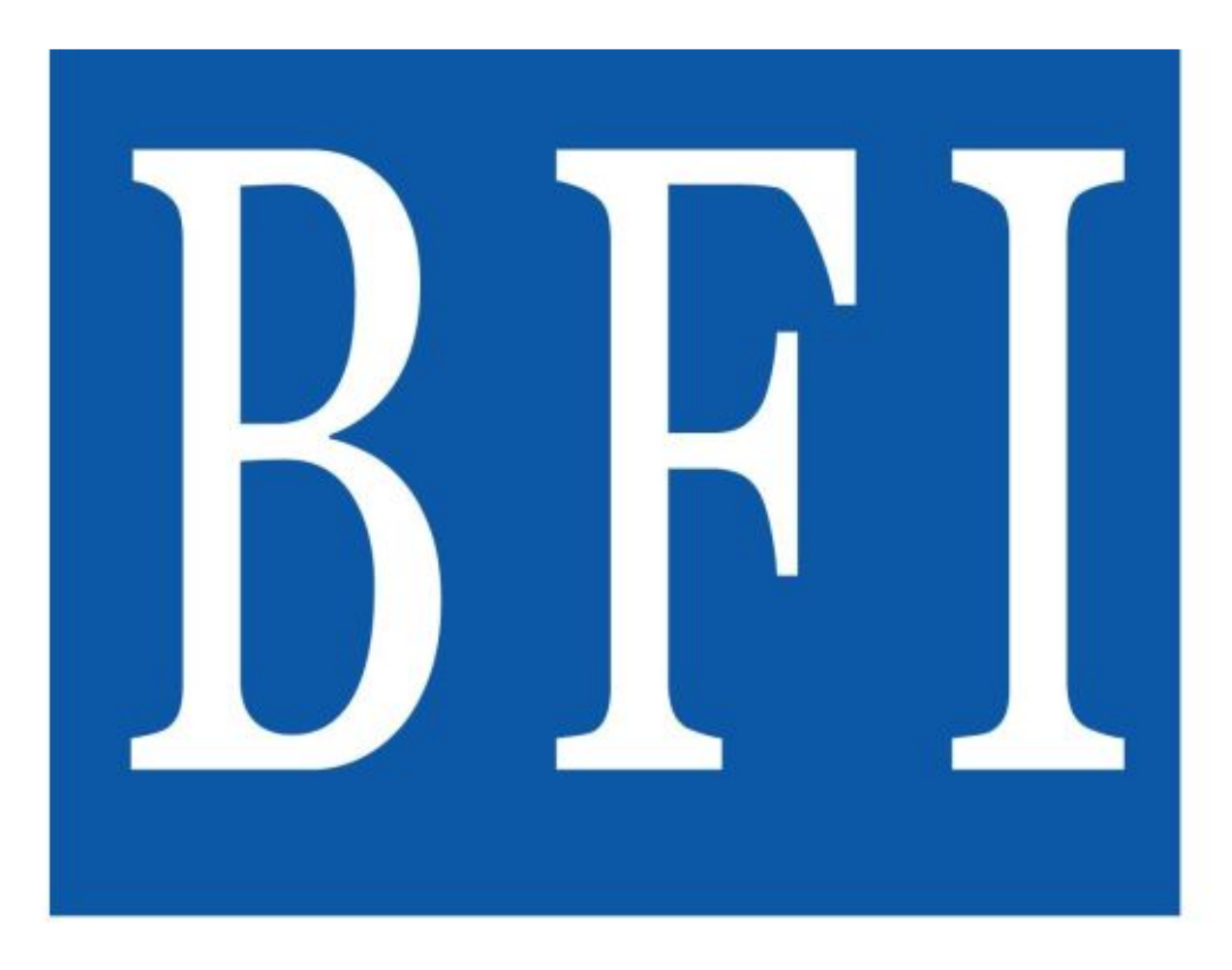

## FINANCF

Pertanyaan 'Bagaimana cara <u>cek angsuran BFI Finance</u>?' sering kali muncul dan ditanyakan oleh masyarakat. Pertanyaan tersebut muncul tentunya dengan tujuan agar nasabah BFI Finance bisa mengetahui melalui apapun untuk mengecek angsuran miliknya.

BFI Finance sendiri merupakan salah satu perusahaan pembiayaan terbesar di Indonesia, dan telah berdiri sejak tahun 1982 dengan nama PT Manufactures Hanover Leasing Indonesia. Kemudian pada tahun 2001, namanya berganti menjadi PT BFI Finance Indonesia Tbk. Kini, perusahaan tersebut telah memiliki 217 kantor cabang dan 57 gerai yang tersebar di 33 provinsi di Indonesia.

Meskipun bukan perusahaan finance pertama di Indonesia, namun eksistensi BFI Finance sejak 7 April 1982 hingga saat ini jelas menjadi bukti kredibilitasnya memang terpercaya. Mengenai legalitas, BFI Finance juga sudah memiliki izin operasional dari OJK sehingga dipastikan aman dan terpercaya. Jadi, perusahaan ini bisa menjadi pilihan tepat untuk dijadikan sahabat pembiayaan masyarakat.

Adapun kegiatan usaha BFI Finance antara lain pembiayaan modal kerja, investasi dan multiguna, pembiayaan sales lease back, serta pembiayaan tanpa agunan. Dan BFI Finance membuka unit syariah pada tahun 2017 guna menjawab kebutuhan masyarakat.

Lantas, bagaimana sebenarnya cara cek angsuran BFI Finance? Untuk mengecek angsuran BFI Finance bisa dilakukan secara online dan offline. Simak penjelasan selengkapnya di bawah ini!

1. Cek Langsung di Kantor Cabang BFI Finance

Cara termudah untuk cek angsuran BFI Finance adalah dengan datang langsung ke kantor cabang yang dimiliki BFI Finance. Cukup datang langsung ke kantor cabang, lalu ambil antrean dan pergi ke layanan customer service.

Setelah itu, tanyakan pada customer service terkait angsuran kamu dengan menyertakan dokumen yang dibutuhkan. Kamu akan langsung mengetahui perihal anguran BFI Finance kamu secara detail.

2. Cek Angsuran Via Situs Resmi BFI Finance

Cara lain untuk cek angsuran BFI Finance adalah melalui situs resminya. Metode ini bisa dilakukan dengan mudah dan cepat. Kamu sudah bisa mengeceknya dari manapun dan kapanpun hanya dengan mengandalkan ponsel dan koneksi internet saja.

Berikut ini langkah - langkahnya yang bisa kamu ikuti :

- Buka browser yang digunakan seperti Google di HP kamu, lalu ketik bfi.co.id.
- Kemudian, pilih kolom 'Cek Kontrak' di bagian atas
- Setelah itu, masukkan nomor kontrak yang kamu miliki
- Informasi perihal angsuran BFI Finance yang kamu perlukan akan segera muncul
- 3. Cek Angsuran Lewat Aplikasi Marketplace Blibli

Selain cara diatas, kamu juga bisa cek angsuran BFI Finance lewat aplikasi marketplace misalnya Blibli. Caranya mudah sekali dilakukan. Berikut ini langkah – langkah yang perlu dilakukan untuk cek anguran melalui aplikasi Blibli :

• Buka situs web atau aplikasi Blibli

- Setelah itu, pilih menu Tagihan dan Isi Ulang, lalu tap menu Angsuran Kredit untuk mengetahui nominal angsuran kamu
- Selanjutnya, kamu bisa masukkan 10 digit nomor pembayaran atau biasa disebut nomor pelanggan di kolom Nomor kontrak
- Jika sudah, silahkan tap tombol Lihat Tagihan untuk mengetahui berapa sisa angsuran yang perlu dibayarkan
- 4. Cek Angsuran Via Layanan Call Center

Cara terakhir untuk cek angsuran BFI Finance adalah melalui layanan call center dari BFI Finance.

Adapun nomor call center atau customer-nya yang bisa dihubungi adalah 1500018. Setelah menghubungi nomor tersebut, kamu bisa memberikan nomor kontrak dan tanyakan perihal angsurannya.